## Инструкция по порядку проведения платежа за школьное питание наличными денежными средствами на устройствах самообслуживания ОАО «Сбербанк России», расположенных в учебных заведениях г.Москвы

## Этап Изображение на экране

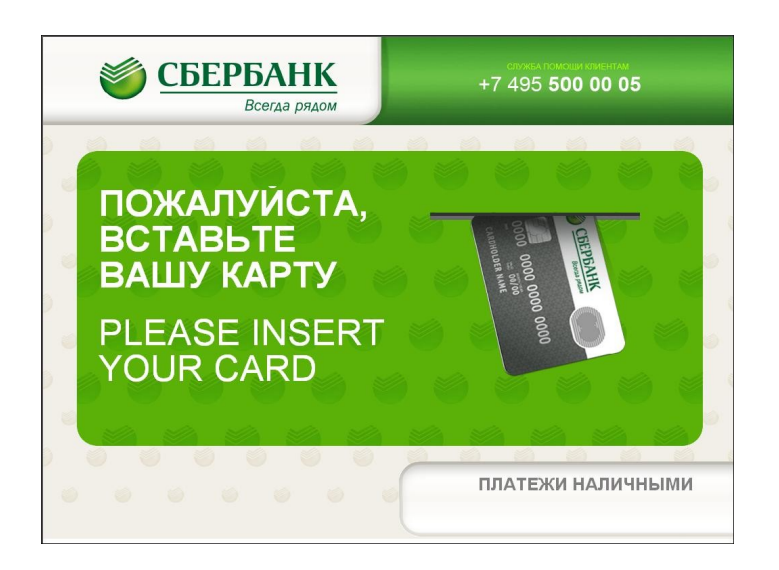

Описание порядка действия

На основном меню устройства самообслуживания выберете «ПЛАТЕЖИ НАЛИЧНЫМИ» для оплаты наличными

2.

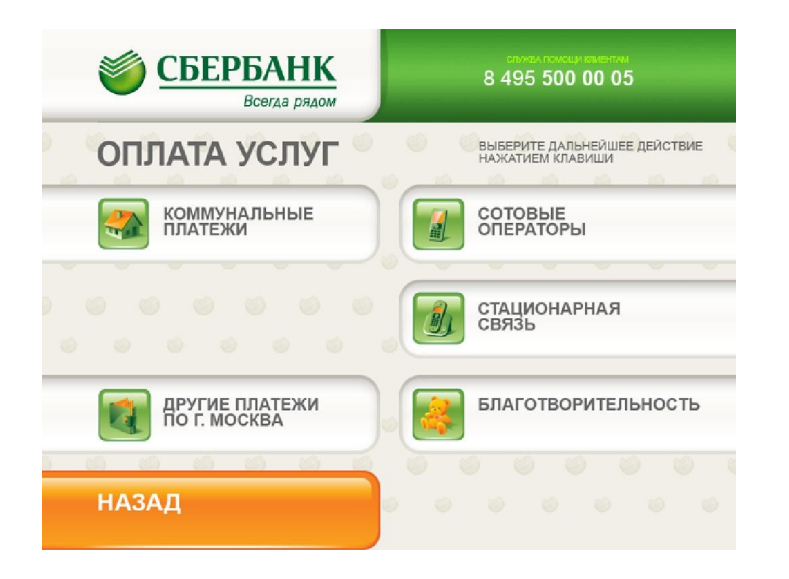

В следующем меню выберете «ДРУГИЕ ПЛАТЕЖИ ПО г.МОСКВА»

Внимание! Для возврата в предыдущее меню нажмите «НАЗАД»

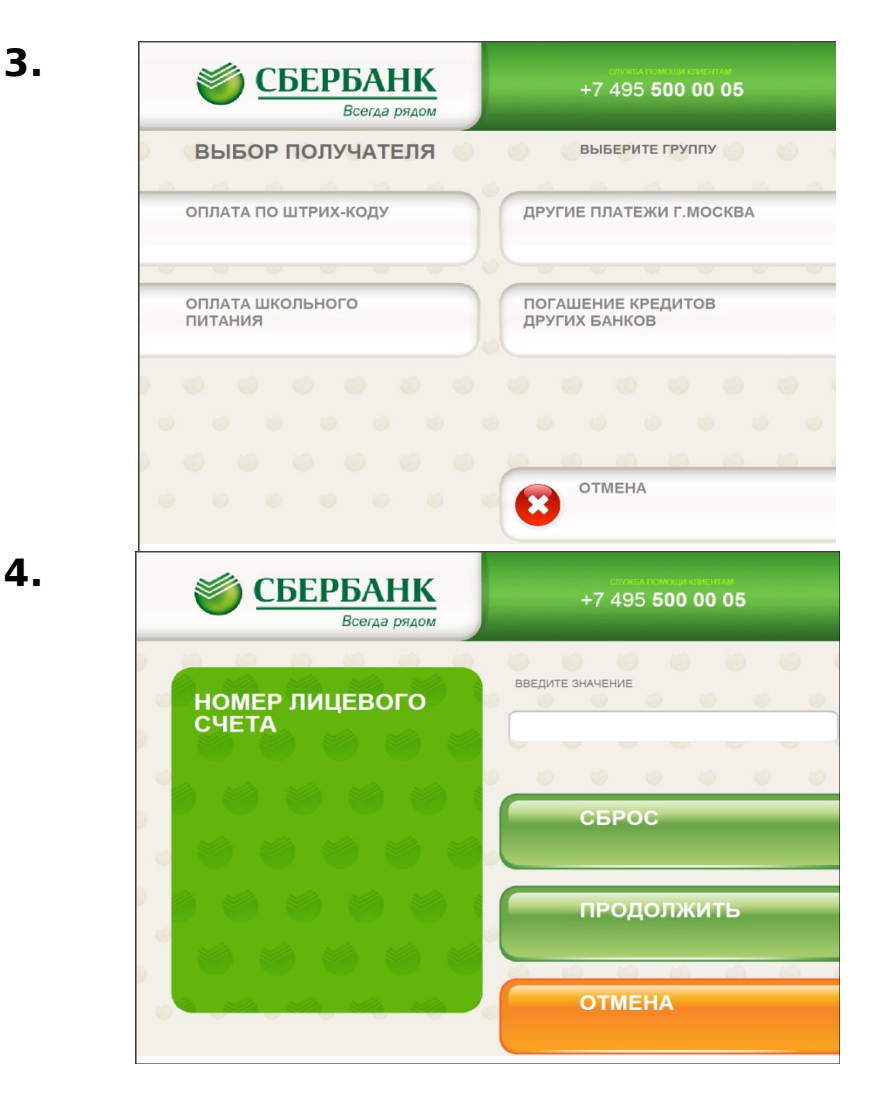

В следующем меню выберете «ОПЛАТА ШКОЛЬНОГО ПИТАНИЯ»

Внимание! Для отмены операции нажмите «ОТМЕНА»

В окне «НОМЕР ЛИЦЕВОГО СЧЕТА» введите номер (от 8 до 10 цифр) лицевого счета школьника. Нажмите «ПРОДОЛЖИТЬ» для перехода на следующий экран.

Внимание! В случае попыток ввода больше 10 цифр или меньше 8 будет выдано предупреждение об ошибке. В случае ввода несуществующего лицевого счета на экране появится надпись «Неверный лицевой счет». Скорректируйте, в случае необходимости, введенное значение, нажав

«СБРОС». Для отмены операции нажмите «ОТМЕНА»

5.

| <b>Ö</b> | СБЕРБАНК<br>Всегда рядом | стина помоси стантим<br>+7 495 <b>500 00 05</b> |
|----------|--------------------------|-------------------------------------------------|
| ИНФОРМА  | ция о клиенте            |                                                 |
|          | АБАЗОВ АМИР<br>ВАЛАНС    | 1844.00РУЕ                                      |
| ОТМЕНА   |                          | пополнить                                       |

6.

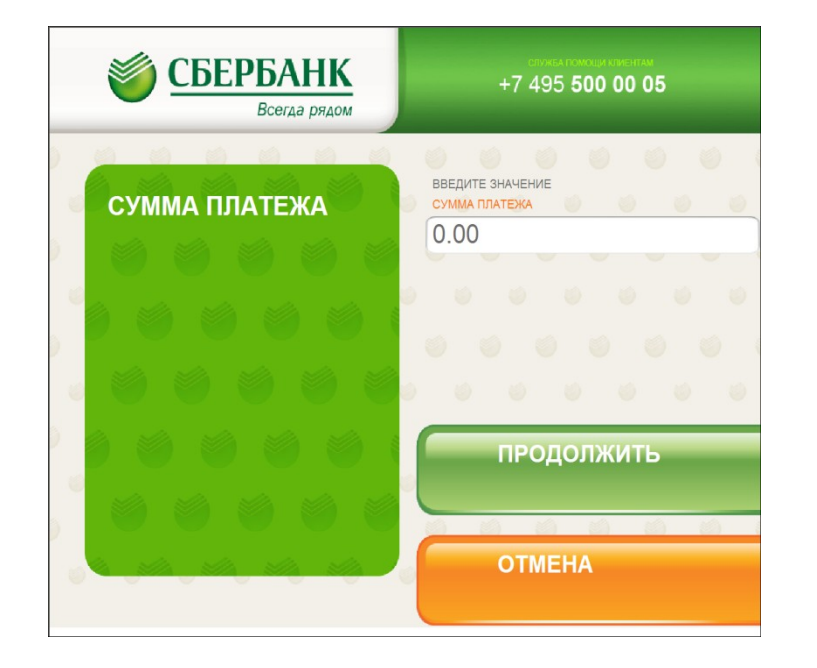

На экране будет показана фамилия и имя владельца лицевого счета, а также актуальный баланс лицевого счета Для пополнения лицевого счета выберете «ПОПОЛНИТЬ»

Внимание! Для отмены операции нажмите «ОТМЕНА»

Введите сумму платежа в рублях и нажмите «ПРОДОЛЖИТЬ», возьмите распечатанную квитанцию об оплате.

Внимание! Для отмены операции нажмите «ОТМЕНА»

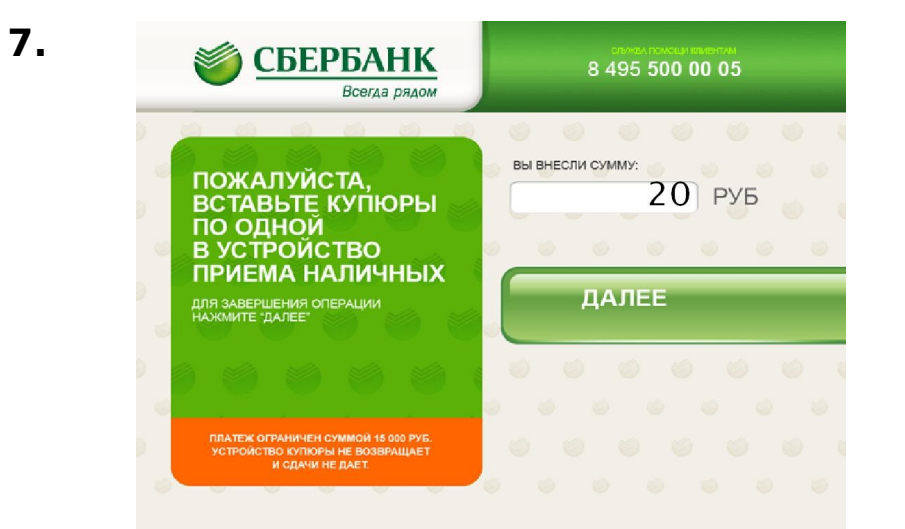

Вставьте купюры в отверстие купюроприемника, нажмите «ДАЛЕЕ» для завершения операции, возьмите распечатанную квитанцию об оплате.

Внимание! Устройство купюры не возвращает и сдачи не дает, сумма внесенных средств равняется сумме перечисления.